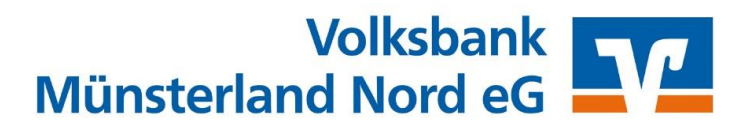

## Updates in der VR-Networld Software

In regelmäßigen Abständen erscheint die Meldung "*Eine neue Programmversion ist verfügbar"*. Führen Sie diese Updates bitte zeitnah durch, damit die VR-NetWorld Software immer auf dem neuesten Stand ist. Um das Update durchführen klicken Sie bitte auf die Schaltfläche *Jetzt aktualisieren*.

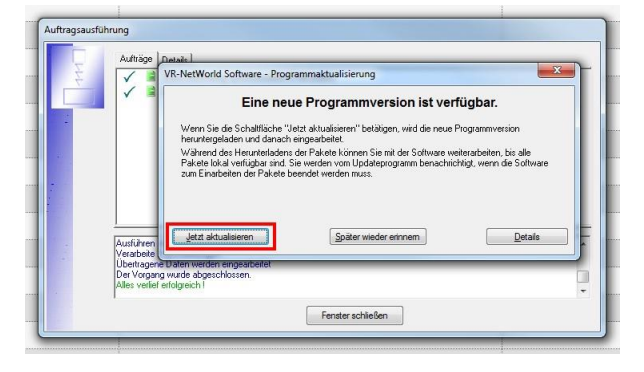

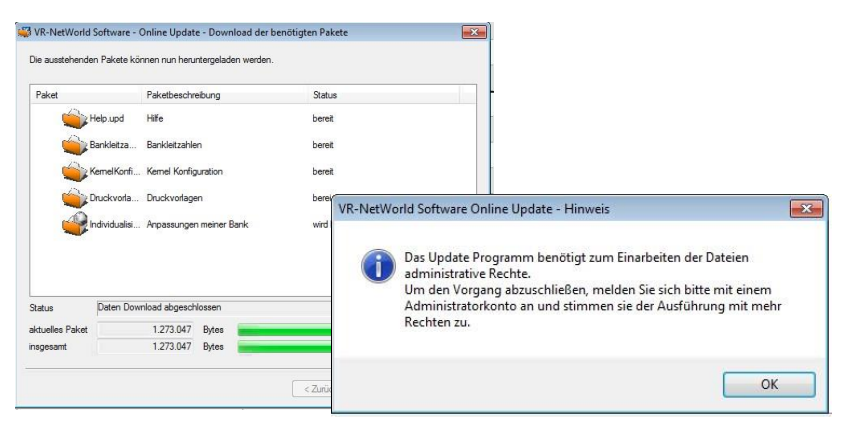

Klicken Sie in dem folgenden Fenster auf Weiter.

Sobald alle Update-Pakete heruntergeladen wurden, kann das Update installiert werden. Zur Installation sind Administratorrechte erforderlich. Darauf weist die Software in dem folgenden Fenster hin:

Mit dem Klick auf OK stimmen Sie der Ausführung mit Administratorrechten zu.

Bestätigen Sie anschließend, dass die VR-NetWorld Software das Update installieren darf.

Zum Installieren des Updates muss die Software beendet werden. Vor dem Update empfiehlt die VR-NetWorld Software eine Datensicherung durchzuführen. Bitte bestätigen Sie die Meldung und führen diese durch.

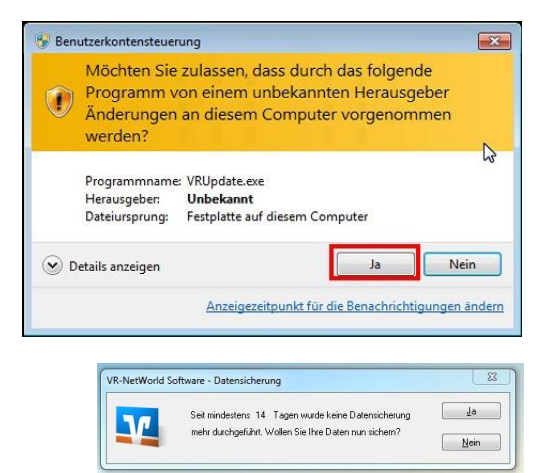

Abteilung Zahlungsverkehrsmanagement der Volksbank Münsterland Nord eG 0251 5005 - 7070 zvm@vbmn.de

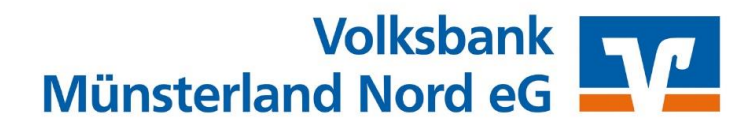

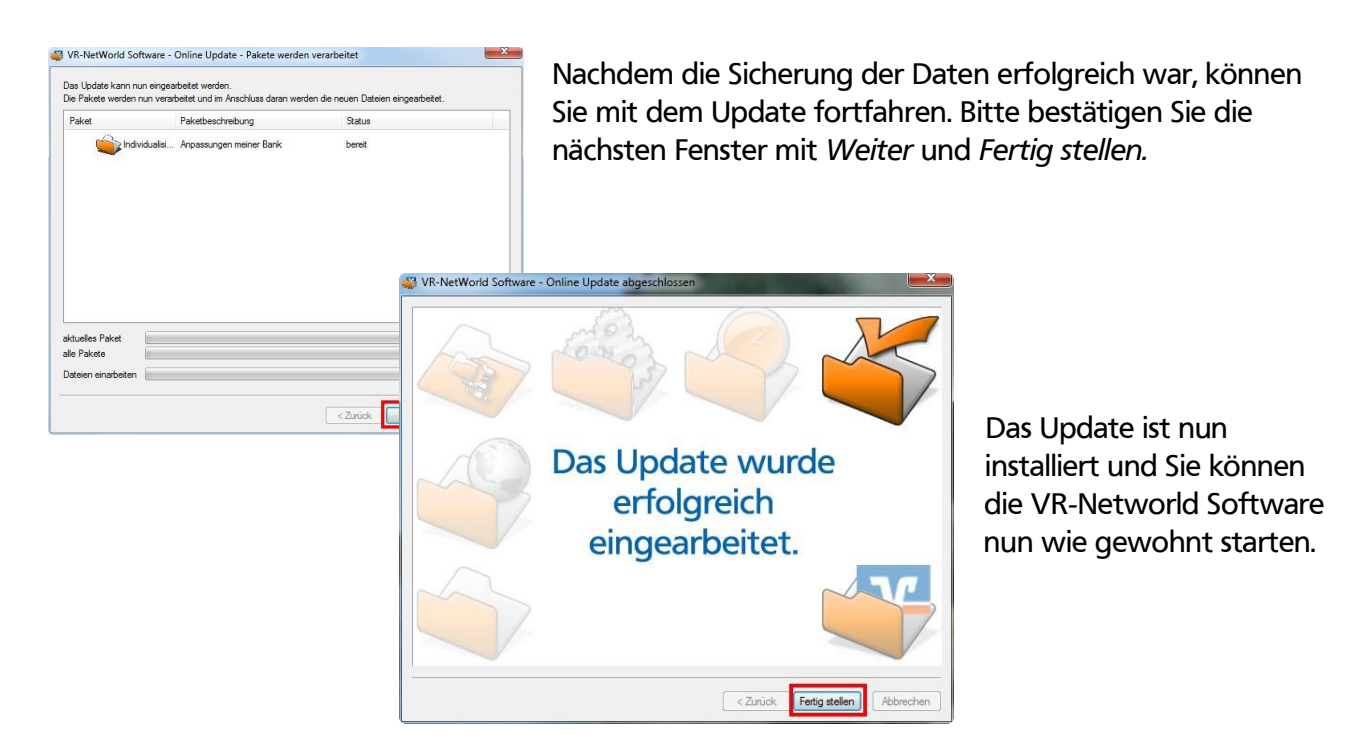

Bei <u>allen</u> Unregelmäßigkeiten beenden Sie die Sitzung und melden sich umgehend telefonisch oder persönlich bei uns.